## Prescription Drug Price Disclosure Program User Guide for Annual WAC and Price Change Report Fee Payments

Step 1: Login under Returning User with the User ID and Password.

| line Licensing Services                                                                                                    | Help & Support   Contact Us                                                                                              |                                                                          |
|----------------------------------------------------------------------------------------------------|----------------------------------------------------------------------------------------------------|--------------------------------------------------------------------------|
| Check License Status or Search for a Licen                                                                                                    | se                                                                                                    | Returning User                                                           |
| It is not necessary to register or login to view or<br>license search here to verify that a license holder has a<br>Health Services. You can search by name, license type | search for a license or certification. Begin your<br>a current license with the Department of State<br>, city or county. | User ID:<br>Password:                                                    |
| Apply for a New License<br>To apply for an initial license, please see the <u>Online Lic</u><br>supported before you register as a new user. If you ha                    | ensing Eligibility page to check if your license type is<br>ve previously registered using this system, it is not        | Forgot user ID?<br>Forgot password?                                      |
| necessary to create another user registration to apply                                                                                                    | for a new license.                                                                                                    | New User                                                                 |
| Renew Your License                                                                                                    |                                                                                                    | Create a new online<br>account as a first time user                      |
| To renew an existing license, please verify that your lic<br>have confirmed that your license may be renewed onli                                                         | ense type is <u>eligible for online renewal</u> . Once you<br>ne, please login with your existing user ID and            | Log in with the password<br>emailed to you to access online<br>services. |
| password, or register as a new user.                                                                                                    |                                                                                                    | Register as a new user                                                   |

Step 2: From the drop-down menu under 'Manage your license information' choose which (or both) fee payment(s) to make-Annual Report/and or Price Change Report.

| o start choose an option and you   | will return to this Quick Sta | irt menu after you have finished.    | lf no licenses displa | У       |                     |                                             |
|------------------------------------|-------------------------------|--------------------------------------|-----------------------|---------|---------------------|---------------------------------------------|
| nder the options, and you are lice | ensed, select 'Add Licenses   | to Registration' to add your licer   | ise(s) to your regist | ration. | License Information | Show Details                                |
| a ta Ashastas/Dama Natifiastian    | monu bolow to cubmit, coo     | roh ar nav far a Natification invol  |                       |         | License Number: #   | PDP1760                                     |
| to Aspestos/Denio Notification     | menu below to submit, sea     | iren or pay for a Notification invol | ce.                   |         | License Type        | Prescrpt Drug Price<br>Disclosure Reporting |
| Manage your license informat       | ion                           |                                      |                       |         |                     |                                             |
| Prescrpt Drug Price Disclosure     | e Reporting #PDP1760          | <choose application=""></choose>     | ~                     | Select  |                     |                                             |
| Start a New Application or Tak     | ke An Exam                    |                                      |                       |         |                     |                                             |
|                                    |                               |                                      |                       |         |                     |                                             |

## Step 3: On Introduction, click Next.

| Introduction<br>Application Summary | Annual Report Fee Payment - Introduction<br>You can pay for your 2022 Prescription Drug Price Disclosure annual reporting fee here<br>Press "Next" to continue.<br>Press "Cancel" to cancel this application and return to the main menu.                                                                                                    |
|-------------------------------------|----------------------------------------------------------------------------------------------------|
|                                     | PRIVACY NOTIFICATION: With few exceptions, you have the right to request and be informed about information that the State of Texa:<br>collects about you. You are entitled to receive and review the information upon request. You also have the right to ask the state agency<br>correct any information that is determined to be incorrect. See http://www.dshs.state.tx.us for more information on Privacy Notification.<br>(Reference: Government Code, Section 522.021, 522.023, 559.003, and 559.004) |

## Step 4: On Application Summary, click Submit.

| Application Summary | Review the data and press "Submit" to submit this application. Press "Previous" to return to the previous section. Press "Cancel" to cancel this application and return to the main menu. |                       |
|---------------------|----------------------------------------------------------------------------------------------------|-----------------------|
|                     | Application License Type: Prescrpt Drug Price Disclosure Reporting<br>Application Date: 05/04/2022                                                                                        |                       |
|                     | C                                                                                                    | Previous Submit Cance |

## Step 5: Click Yes on Attestation and Submit.

| <u>Main Menu   Upd</u>                                                                                                    | ate Profile   Logoff                                                                                                    | Contact I                                                                                                    |
|----------------------------------------------------------------------------------------------------|----------------------------------------------------------------------------------------------------|----------------------------------------------------------------------------------------------------|
| Annual Report Fee Payment - Attestation<br>Press "Previous" to return to the previous section.<br>Press "Next" to continue.<br>Press "Cancel" to cancel this application and return to the main menu. |                                                                                                    |                                                                                                    |
| I agree to pay for 2022 Prescription Drug Price Disclosure annual reporting fee.  Yes No No                                                                                                    | revious Submit                                                                                                    | Cancel                                                                                                    |
|                                                                                                    | Annual Report Fee Payment - Attestation<br>Press "Previous" to return to the previous section.<br>Press "Next" to continue.<br>Press "Cancel" to cancel this application and return to the main menu.<br>I agree to pay for 2022 Prescription Drug Price Disclosure annual reporting fee.<br>() Yes<br>() No | Annual Report Fee Payment - Attestation<br>Press "Previous" to return to the previous section.<br>Press "Next" to continue.<br>Press "Cancel" to cancel this application and return to the main menu.<br>I agree to pay for 2022 Prescription Drug Price Disclosure annual reporting fee.<br>() Yes<br>() No<br>Previous Submit |

Step 6: Click on Pay Now for fee payment(s).

| You are required to pay the amount below for  | your application to be processe  | d.            |           |              |                 |  |
|-----------------------------------------------|----------------------------------|---------------|-----------|--------------|-----------------|--|
| Press "Pay Now" to proceed to the fee payme   | ent page.                        |               |           |              |                 |  |
| Press "Pay Later" to return to the main menu. | Select "Pay for Online Applicati | ons" from the | main menu | when you are | e ready to pay. |  |
| 299                                           |                                  |               |           |              |                 |  |
|                                               |                                  |               |           |              |                 |  |
| otal Amount Due:                              | \$258.00                         |               |           |              |                 |  |
|                                               |                                  |               |           |              |                 |  |
| eficiencies                                   |                                  |               |           |              |                 |  |
| 1 Eeo Duo                                     |                                  |               |           |              |                 |  |
| 1. Fee Due                                    |                                  |               |           |              |                 |  |
|                                               |                                  |               |           |              |                 |  |

Step 7: Choose credit card or ACH and click Next. *All fee payments must be made online on the payment application. Physical checks are not an acceptable form of payment.* 

| nalisation Normhan | Description                        | Linenas Number | Lineare Trees                                    | Annlinent News | Fee        |                |
|--------------------|------------------------------------|----------------|--------------------------------------------------|----------------|------------|----------------|
| pplication Number  | Description                        | License Number | License Type                                     | Applicant Name | 166        |                |
| 659                | Annual Report Fee<br>Payment       | PDP1760        | Prescription Drug<br>Price Disclosure<br>Program | Larimar LLC    | \$258.00 🗹 | To Third Party |
| 661                | Price Change Report<br>Fee Payment | PDP1760        | Prescription Drug<br>Price Disclosure<br>Program | Larimar LLC    | \$258.00 🗹 |                |

Step 8: Confirm total fee payment(s) and payment method and click Next.

|     |                                    |         | Electrise (Jbc                                | Applicant Name |       | Fee      |
|-----|------------------------------------|---------|-----------------------------------------------|----------------|-------|----------|
| 659 | Annual Report Fee Payment          | PDP1760 | Prescription Drug Price<br>Disclosure Program |                |       | \$258.00 |
| 661 | Price Change Report Fee<br>Payment | PDP1760 | Prescription Drug Price<br>Disclosure Program |                |       | \$258.00 |
|     |                                    |         |                                               |                | Total | \$516.00 |

Step 9: Compete transaction through NIIC.

| NİČ                            | Contact                                                                      |
|--------------------------------|------------------------------------------------------------------------------|
| 1 Payment Type 2 Customer Info | Payment 4 Submit Payment Transaction Summary                                 |
| Payment                        | Department of State Health Services<br>Regulatory Licensing Payment \$516.00 |
| Payment Type                   | ✓ TOTAL \$516.00                                                             |
| Credit/Debit (                 | ard Need Help?                                                               |
| Customer Information           | Please complete the Customer Information Section                             |
| Country *                      | Complete all required fields [ * ]                                           |
| United States                  |                                                                              |
| First Name * Las               | Name *                                                                       |
| Addreee *                      |                                                                              |

Step 10: Confirm payment success. All transactions will be sent an email confirmation receipt. Click Next to return to the main menu.

| Press "Main Menu" to return<br>Press "View PDF Summary" | to the main menu.<br>and print this page for your records using the print funct | ion of your browser.                                     |            |
|---------------------------------------------------------|---------------------------------------------------------------------------------|----------------------------------------------------------|------------|
|                                                         | · · · · · · · · · · · · · · · · · · ·                                           | ,                                                        |            |
| Thank you. Your online payn                             | nent was processed successfully. Please print this page                         | or record the authorization and trace numbers for future | reference. |
| Amount Paid                                             | \$516.00                                                                        |                                                          |            |
| Amount Falu.                                            | \$310.00                                                                        |                                                          |            |
| Authorization Number:                                   | TEST123                                                                         |                                                          |            |
| Trace Number:                                           | 537RG1100761R2                                                                  |                                                          |            |
| Application Number                                      | Description                                                                     | Applicant Name                                           | F          |
| 7700-1659                                               | Annual Report Fee Payment                                                       | Larimar LLC                                              | \$258.     |
| 7700-1661                                               | Price Change Report Fee Payment                                                 | Larimar LLC                                              | \$258      |
|                                                         |                                                                                 |                                                          |            |

Users should check the status of the application(s) once submitted. To check the status of your application(s), log back into the web site, <a href="https://vo.ras.dshs.state.tx.us/">https://vo.ras.dshs.state.tx.us/</a>, and click "Check Status of Your Applications" on the Main Menu. Your current application(s) will appear with either a status of "Open" or "Approved". This means that staff will soon begin processing your application unless you still owe a fee or additional documentation or attachments. You will always see an "Open" status if you owe a fee. Please make sure you have submitted the required fee and all documentation or attachments required to complete your application. Once you submit the fee, you will receive an email receipt. Processing times vary by application type and complexity.